Για να ελέγξουμε αν μια ηλεκτρονική υπογραφή είναι έγκυρη σε ένα έγγραφο προχωρούμε στα παρακάτω βήματα:

1. Ανοίγουμε μέσω Acrobat Reader DC το υπογεγραμμένο pdf αρχείο όπως φαίνεται στην παρακάτω εικόνα :

| Τεστ |                                                |
|------|------------------------------------------------|
|      |                                                |
|      |                                                |
|      |                                                |
|      |                                                |
|      |                                                |
|      | 21.03.2023 12.26                               |
|      | Digital signature by CoSign® (Valid signature) |
|      |                                                |
|      |                                                |

2. Κάνουμε κλικ πάνω στην ηλεκτρονική υπογραφή

Τεστ

| NEXTERIOR XXVEXEXES CONXXXXX XXXXXXXXXXXXXXXXXXXXXXXXXXXXXX | XXEEEEHEEX            |
|-------------------------------------------------------------|-----------------------|
| Digital signature by CoSi                                   | gn® (Valid signature) |
| κάνουμε κλικ μέσα σ                                         | το πλαίσιο            |

 Εμφανίζεται η παρακάτω εικόνα και πατάμε πάνω στο κουμπί "Signature properties" όπως φαίνεται παρακάτω :

| π         |                                                                                                    |
|-----------|----------------------------------------------------------------------------------------------------|
|           |                                                                                                    |
|           |                                                                                                    |
|           |                                                                                                    |
|           |                                                                                                    |
|           |                                                                                                    |
|           |                                                                                                    |
|           |                                                                                                    |
| Signature | Validation Status                                                                                                    |
| Signature | Validation Status<br>Signature is VALID, signed by <b>BVANGELOXATHAMAS@POUCOMX</b><br>- The document has not been modified since this signature was applied.<br>- The document is signed by the current user. |
| Signature | Validation Status<br>Signature is VALID, signed by <b>EVANGENDARTHANSGEGULOUX</b><br>- The document has not been modified since this signature was applied.<br>- The document is signed by the current user.  |
| Signature | Validation Status<br>Signature is VALID, signed by BWANGENDARTHANASSPOULOUX<br>- The document has not been modified since this signature was applied.<br>- The document is signed by the current user.        |

4. Στη συνέχεια εμφανίζεται το παρακάτω παράθυρο όπου ελέγχουμε 3 σημεία όπως φαίνεται στην παρακάτω εικόνα:

| Signatur   | e Properties                                                                                                    | Х |
|------------|----------------------------------------------------------------------------------------------------|---|
| <u>h</u> . | Signature is VALID, signed by                                                                                                    |   |
|            | Signing Time: 2021/01/27 13:25:27 +03'00'                                                                                            |   |
|            | Source of Trust obtained from European Union Trusted Lists (EUTL).                                                                   |   |
|            | This is a Qualified Electronic Signature according to EU Regulation 910/2014                                                         |   |
| Valid      | lity Summary                                                                                                    |   |
|            | The document has not been modified since this signature was applied.                                                                 |   |
|            | The certifier has specified that Form Fill-in, Signing and Commenting are allowed for this document. No other changes are permitted. |   |
|            | The document is signed by the current user.                                                                                          |   |
|            | The signature includes an embedded timestamp. Timestamp time: 2021/01/27 13:25:58 + 03'00'                                           |   |
|            | Signature was validated as of the secure (timestamp) time:<br>2021/01/27 13:25:58 +03'00'                                            |   |
| Sign       | er Info                                                                                                    |   |
|            | The path from the signer's certificate to an issuer's certificate was successfully built.                                            |   |
|            | The signer's certificate is valid and has not been revoked.                                                                          |   |
|            | Show Signer's Certificate                                                                                                    |   |
| Adv        | vanced Properties Validate Signature Close                                                                                           |   |

 Αν εμφανίζεται το παρακάτω μήνυμα με ώρα από το ρολόι του υπολογιστή, τότε δεν υπάρχει σωστή χρονοσήμανση και η υπογραφή τυπικά δεν είναι έγκυρη και πρέπει το έγγραφο να υπογραφεί από την αρχή.

| signature | e Properues                                                                                                    |
|-----------|----------------------------------------------------------------------------------------------------|
| 0         | Signature is VALID, signed by                                                                                                    |
| <u> </u>  | Signing Time: 2021/08/31 21:40:01 +03'00'                                                                                               |
|           | Source of Trust obtained from European Union Trusted Lists (EUTL).                                                                      |
|           | This is a Qualified Electronic Signature according to EU Regulation 910/2014                                                            |
| Valid     | ity Summary                                                                                                    |
|           | The document has not been modified since this signature was applied.                                                                    |
|           | The certifier has specified that Form Fill-in, Signing and Commenting are<br>allowed for this document. No other changes are permitted. |
|           | The signer's identity is valid.                                                                                                    |
|           | Signing time is from the clock on the signer's computer.                                                                                |
|           | Signature was validated as of the current time:<br>2021/09/01 10:38:15 +03'00'                                                          |
| Sign      | er Info                                                                                                    |
|           | The path from the signer's certificate to an issuer's certificate was successfully built.                                               |
|           | The signer's certificate is valid and has not been revoked.                                                                             |
|           | Show Signer's Certificate                                                                                                    |
| Δd        | vanced Properties Validate Signature Close                                                                                              |